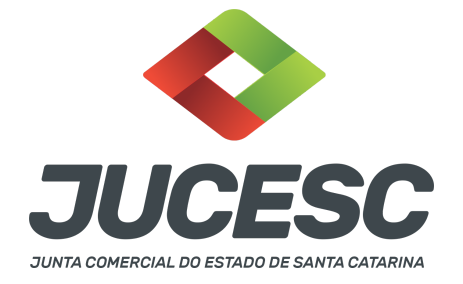

# ASSEMBLEIA GERAL ESPECIAL REGISTRO DA ATA

▲ Este passo a passo encontra-se atualizado de acordo com as normativas do DREI e sistemas utilizados pela JUCESC até a data de **31/01/2023**. Havendo alterações, será atualizado conforme a necessidade. **Portanto**, **utilize este passo a passo para a elaboração e protocolo do processo.** 

Para os casos da cooperativa de trabalho regida pela Lei 12.690, de 2012, deverá ser realizada uma assembleia geral especial uma vez por ano, no mínimo, no segundo semestre, conforme previsto no art. 11 da já referida lei, para deliberar sobre: gestão da cooperativa, disciplina, direitos e deveres dos sócios, planejamento e resultado econômico dos projetos e contratos firmados e organização do trabalho, entre outros assuntos especificados no edital de convocação.

# PASSO A PASSO:

**Passo 1** - No site da JUCESC seguir o seguinte caminho: menu SERVIÇOS e submenu **requerimento universal**, faça o login através do GOV.BR.

**Passo 2** - Solicite na tela de principais serviços do requerimento universal o processo desejado. Clique em **requerimento eletrônico** - novo requerimento - **DEMAIS ARQUIVAMENTOS (ATOS NÃO PREVISTOS NAS DEMAIS OPÇÕES).** 

Passo 3 - Preencha o Requerimento eletrônico de DEMAIS ARQUIVAMENTOS (ATOS NÃO PREVISTOS NAS DEMAIS OPÇÕES) e informe a natureza jurídica. Após isso, selecione o ato e evento "ATA DE ASSEMBLEIA ESPECIAL". Em seguida, informe os dados da empresa e preencha o requerimento eletrônico.

Passo 4 - Elabore o ato necessário para o arquivamento. O ato deve ser anexado na aba INSTRUMENTO
 CONTRATUAL do assinador digital web através de arquivo único de PDF.
 Atenção! Leia a instrução normativa do DREI nº 81, de 2020 e anexo VI - manual de cooperativa.

Passo 5 - Faça o pagamento do dare gerado pelo requerimento eletrônico na aba "documentos gerados". Atenção! Para consultar o valor, acesse no site da JUCESC o menu "serviços - tabelas jucesc - tabela de preços dos serviços pertinentes ao registro".

Passo 6 - Na tela do assinador digital web, anexe os documentos nas abas, quando necessário, visualize e assine os documentos.

Depois de assinado, o processo deverá ser enviado digitalmente à JUCESC com os seguintes documentos:

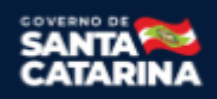

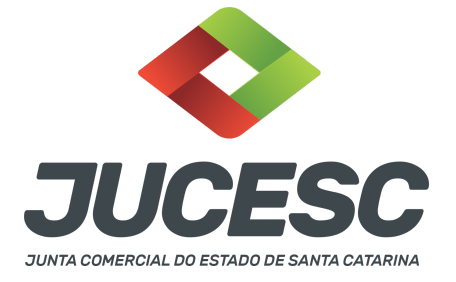

- A) Capa do processo;
- B) Ato certidão da ata de assembleia geral especial;
- C) Declaração de veracidade, quando necessário;
- D) Documentos auxiliares (comprovação das convocações, por exemplo).

# <mark>ATENÇÃO</mark>

| Ações | Documento              |
|-------|------------------------|
|       | Capa Principal         |
|       | Instrumento Contratual |

 $\rightarrow$  Clique no ícone destacado em **AMARELO** para **visualizar** o documento anexado em arquivo PDF na aba instrumento contratual **ANTES** de <u>assinar a aba e enviar</u> o processo para a JUCESC. Faça o mesmo procedimento para a capa do processo, documentos auxiliares e declaração de veracidade, quando necessários. **OBSERVE** se as informações e os documentos estão corretos.

 $\rightarrow$  Clique no ícone destacado em **VERMELHO** na aba INSTRUMENTO CONTRATUAL para anexar ou alterar o arquivo em PDF do ato a ser arquivado. Havendo erro no ato já anexado, clique no ícone destacado e anexe o arquivo em PDF do ato correto. Faça o mesmo procedimento para a aba documentos auxiliares e processo vinculado, quando necessários.

### COMO ASSINAR O ARQUIVO ANEXADO OU DOCUMENTO GERADO PELO SISTEMA?

| - Dados do Processo                                                                                                    |                                                                                                    |
|----------------------------------------------------------------------------------------------------|----------------------------------------------------------------------------------------------------|
| Empresa:<br>Protocolo:<br>Protocolo do Requerimento Eletrônico:                                                                                                    |                                                                                                    |
| C Atualizar Dados 🔇 Anexar Docum                                                                                                    | entos Auxiliares Q Pesquisar Processos                                                                                       |
| - Status da Assinatura<br>Para habilitar o botão de enviar o processo,<br>Para assinar um documento clique no ícone<br>Para visualizar um documento clique no íco<br>Caso um documento ou assinante tenha sid                                                                                                    | necessário assinar todos os documentos.<br>∥ abaixo.<br>ne 🗟 abaixo.<br>Io alterado no sistema de origem (Ex: Requerimento E |
| Ações                                                                                                    | Documento                                                                                                    |
|                                                                                                    | Capa Principal                                                                                                    |
| A      A     A  A     A     A | Instrumento Contratual                                                                                                    |

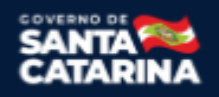

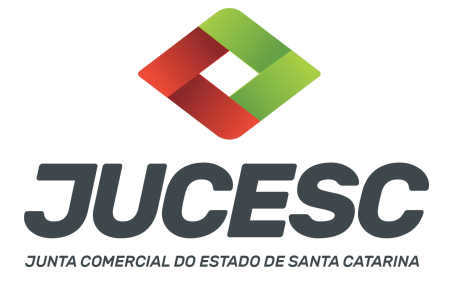

→ Clique no lápis de cor laranja, conforme ícone destacado em **PRETO**, e assine o documento conforme solicitação de assinatura feita pelo sistema. Após concluída todas as assinaturas necessárias, clique no ícone destacado em **VERMELHO**.

**Atenção!** Sendo anexado na aba instrumento contratual arquivo em PDF único contendo ato assinado a caneta ou em outro portal de assinaturas eletrônicas fora do portal da JUCESC, a aba instrumento contratual será assinada eletronicamente pelo requerente do processo através do GOV.BR ou certificado digital diretamente no assinador digital web da JUCESC, no qual deverá também assinar a declaração de veracidade e demais abas, conforme a necessidade.

#### $\rightarrow$ Protocolo do processo:

- Capa do processo gerada automaticamente:
  - Código do ato e evento 015/015 Ata de assembleia especial.
- Anexar na aba instrumento contratual:
  - Certidão da ata de assembleia geral especial assinada pelos signatários presidente ou secretário da assembleia.
- Anexar em documentos auxiliares:
  - Comprovação das convocações da assembleia, salvo se constar na certidão da ata essas formalidades de convocação;
  - Procuração, quando necessário.
- Declaração de veracidade:
  - Declaração de veracidade dos documentos anexados em documentos auxiliares e/ou quando os atos anexados no campo instrumento contratual forem assinados a caneta ou em outro portal de assinatura fora do portal assinador digital web da JUCESC.

#### Passo 7 - Protocole o processo na JUCESC.

Realizada as etapas anteriores, oprocesso deverá ser enviado para a JUCESC, através do ícone **"Enviar processo com documentos assinados"**. Clique no ícone para protocolar o processo, conforme imagem abaixo.

| Dados do Processo Empresa:                                                                                                    | Dados atualizados com sucesso! |
|----------------------------------------------------------------------------------------------------|--------------------------------|
| Protocolo:<br>Protocolo do Requerimento Eletrônico:                                                                                                    |                                |
| C Atualizar Dados 🔕 Anexar Documentos Auxiliares Q. Pesquisar Processos                                                                                                    |                                |
| - Status da Assinatura<br>Todos documentos foram assinados e validados.<br>O processo está pronto para dar entrada/retorno no ôrgão de registro.<br>Atençãos Após enviar o processo com os documentos, os mesmos não poderão mais ser alterados."<br>Utilize o botão abaixo para enviar o seu processo ao órgão de registro." |                                |
| © Enviar processo com documentos assinados                                                                                                    |                                |
| Para visualizar os assinantes de um documento clique no ícone & abaixo.<br>Para visualizar um documento e suas assinaturas clique no ícone ⊡ abaixo.<br>Caso um documento ou assinante tenha sido alterado no sistema de origem (Ex: Requerimento Eletrônico, Requerimento de Livro, etc) clique no ícone & abaixo.           |                                |

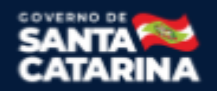

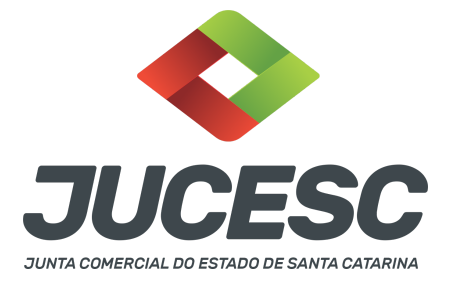

**Passo 8** - Acompanhe o andamento do seu processo clicando no site da JUCESC no menu "serviços - consultar processo".

## Passo 9 - Recebimento do processo deferido e autenticado pela JUCESC.

Sendo o processo deferido e autenticado pela JUCESC, o ato anexado na aba INSTRUMENTO CONTRATUAL do assinador digital web serão enviados para o e-mail indicado na parte inicial do requerimento eletrônico do processo solicitado, ou seja, na aba **"Dados da Pessoa Jurídica"**, conforme imagem abaixo.

| Dados da Pessoa Jurídica |         |                                                         |
|--------------------------|---------|---------------------------------------------------------|
| 1. Requerente            |         |                                                         |
| CPF/CNPJ:                | Nome:   |                                                         |
| Telefone:                | E-mail: |                                                         |
|                          |         | *Atenção! A via única será encaminhada para este email. |
|                          |         |                                                         |

### Passo 10 - Processo em exigência.

Caso o processo entre em exigência, deverá ser realizada a correção **necessária**. Se o erro do processo for no preenchimento do requerimento eletrônico, atualize as informações necessárias. Caso seja necessário corrigir o código do ato e/ou evento da capa do processo, inicie a correção pelo requerimento eletrônico, selecionando o ato e/ou evento correto. Após isso, na tela do assinador digital web, **primeiramente**, clique em **"Habilitar alteração"** e depois no ícone demonstrado abaixo para corrigir a capa do processo.

**Atenção!** Caso tenha que alterar dados do processo no requerimento eletrônico, siga até a tela de principais serviços do requerimento universal, clique em requerimento eletrônico e **"ATUALIZAR REQUERIMENTO"**. Portanto, **NÃO** cancele o requerimento que já tenha efetuado o pagamento da guia dare.

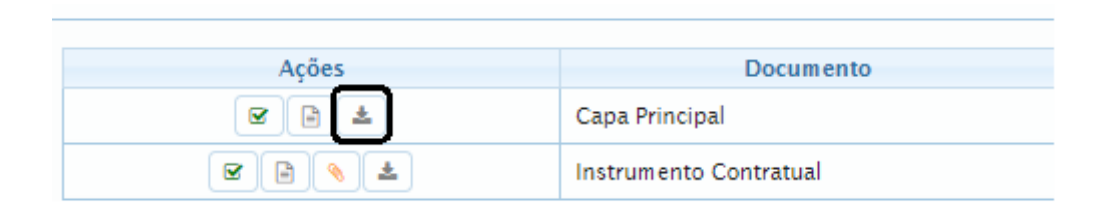

**Atenção!** Para corrigir a capa do processo, clique no ícone destacado em **PRETO** para recarregar o documento do sistema. Logo, a capa do processo será atualizada conforme o código do ato e/ou evento selecionado no requerimento eletrônico. Esse mesmo procedimento deve ser adotado quando for necessário informar outro representante responsável pela assinatura da capa do processo. Logo, primeiro corrija no requerimento eletrônico (aba conclusão e geração de documentos), depois clique em "Habilitar

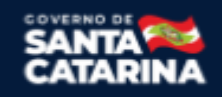

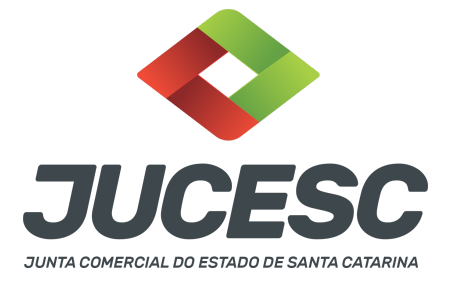

alteração" e no ícone acima em destaque no assinador digital web.

Atenção! Independentemente do tipo de exigência, após a correção necessária do processo, <u>RETORNE</u> o processo na tela do assinador digital web clicando em **"retornar processo com documentos exigência"**, conforme destacado na imagem abaixo. <u>Atenção</u> para o prazo de cumprimento da exigência conforme será detalhado em seguida após a imagem.

| – Status da Assinatura                                                                                                    |                                                                                                    |    |
|----------------------------------------------------------------------------------------------------|----------------------------------------------------------------------------------------------------|----|
| Todos documentos foram as:<br>O processo está pronto para<br><mark>Atenção:</mark> Após enviar o pro<br>Utilize o botão abaixo para | iados e validados.<br>ar entrada/retorno no órgão de registro.<br><mark>esso com os documentos, os mesmos não poderão mais ser alterados."</mark><br>nviar o seu processo ao órgão de registro."                            |    |
| Retornar processo com                                                                                                    | ocumentos exigência                                                                                                    |    |
| Para visualizar os assinantes<br>Para visualizar um documento<br>Caso um documento ou assi                                          | le um documento clique no ícone 🗹 abaixo.<br>e suas assinaturas clique no ícone 🖹 abaixo.<br>Inte tenba sida alterada no sistema de origem (Ex: Requerimento Eletrônico, Requerimento de Livro, etc) clique no ícone & abai | xo |

**Atenção!** De acordo com o art. 40, §§2º e 3º, da Lei 8.934, de 1994, as exigências formuladas pela junta comercial **deverão ser cumpridas em até 30 (trinta) dias**, contados da data da ciência pelo interessado ou da publicação do despacho. [...] **não devolvido no prazo previsto no parágrafo anterior**, será considerado como **novo pedido** de arquivamento, sujeito ao <u>pagamento dos preços dos serviços</u> correspondentes.

**Atenção!** Passado o prazo de 30 dias contados do despacho do processo em exigência, será necessário realizar o pagamento de uma **nova taxa**. Pode ser utilizado o mesmo requerimento eletrônico, no entanto será considerado um novo pedido de arquivamento. Por isso, na tela do requerimento eletrônico - **documentos gerados**, visualize e faça o pagamento da nova taxa antes de clicar no ícone **"retornar processo com documentos exigência".** 

### **OBSERVAÇÕES IMPORTANTES**

### **1 - DOS ATOS APRESENTADOS PARA ARQUIVAMENTO**

Certidão da ata: Para fins de registro deve ser apresentada a certidão da ata.

Os fatos e as deliberações realizadas na assembleia geral especial serão lavrados em livro próprio, onde será assinada pelos cooperados presentes por quantos bastem à validade das deliberações. Do livro, será extraído a certidão da ata com a indicação que é cópia fiel do livro e folhas em que a ata foi lavrada e uma declaração informando quantos cooperados estiveram presentes e que suas assinaturas constam no Livro de Presenças dos Associados nas Assembleias Gerais, devendo ser assinada pelo presidente ou secretário da assembleia ou administradores, facultada a assinatura dos demais associados presentes, caso desejem assinar.

**Atenção!** Caso seja apresentada a ata da assembleia e não a certidão da ata, os cooperados deverão assinar por quantos bastem para constituir a maioria necessária para dar validade às deliberações tomadas na assembleia.

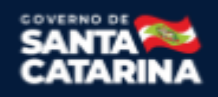

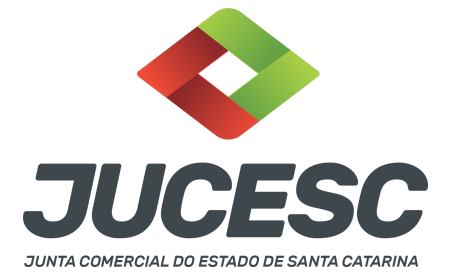

**Procuração:** Quando o processo for solicitado por terceiros, **deve ser apresentado a procuração com poderes para requerer processos perante a Junta Comercial**, que nesse caso deve ser apresentada no protocolo do processo.

**Edital de convocação**: A divulgação do edital de convocação deve ser realizado conforme especificado abaixo de acordo com a Lei de regência da cooperativa (12.690/2012).

**Publicação do edital de convocação em jornal:** A publicação do edital de convocação será feita, por uma vez, em jornal de circulação regular e geral, editado ou não no município da sede da cooperativa (não serão aceitas, portanto, publicações em jornais ou informativos de cooperativas de produção, prefeituras municipais, clubes, associações, etc. ou publicado em folha sem identificação do jornal ou sem determinação precisa da data de publicação), na sede da cooperativa ou região onde ela exercer suas atividades.

Atenção! A publicação poderá ser feita em jornal impresso ou digital.

## 2 - CONVOCAÇÃO DA ASSEMBLEIA PELA LEI 12.690 DE 2012

A convocação para participação em Assembleias Gerais das cooperativas de trabalho abrangidas pela Lei nº 12.690, de 2012 será realizada mediante:

- Notificação pessoal do associado e ocorrerá com antecedência mínima de dez dias de sua realização; ou
- Na impossibilidade de notificação pessoal, a notificação dar-se-á por via postal, respeitada a antecedência mínima (10 dias); ou
- Na impossibilidade de realização das notificações pessoal e postal, os cooperados serão notificados mediante edital afixado na sede e em outros locais previstos nos estatutos e publicado em jornal de grande circulação na região da sede da cooperativa ou na região onde ela exerça suas atividades, respeitada a antecedência mínima de dez dias da realização da Assembleia Geral.

**Atenção!** A assembleia poderá ser realizada em segunda ou terceira convocações desde que assim permitam os estatutos e conste do respectivo edital, observado o intervalo mínimo de uma hora entre a realização por uma ou outra convocação (art. 38 da Lei nº 5.764, de 1971).

Atenção! O comparecimento da totalidade dos associados, expresso na ata, sana as irregularidades de convocação.

## 2.1 - Como comprovar as publicações no arquivamento da ata?

Pode ser mencionado na certidão da ata o cumprimento da(s) formalidade(s) de convocação, ou seja:

- Mediante notificação pessoal; ou
- Mediante notificação postal (na impossibilidade da anterior); ou
- Mediante edital afixado na sede e em outros locais previstos nos estatutos e publicado em jornal de grande circulação (na impossibilidade das anteriores).

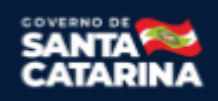

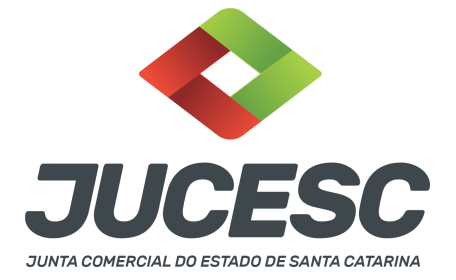

**Atenção!** A menção na certidão da ata da(s) formalidade(s) de convocação dispensa a apresentação no momento do protocolo do processo, ou seja, não precisa ser anexado no portal assinador web digital.

**Atenção!** Caso não seja mencionado na certidão da ata a(s) formalidade(s) de convocação, deve ser gerado arquivo único de PDF, que será anexado em documentos auxiliares, contendo a digitalização da convocação mediante notificação pessoal com a entrega do edital ou na impossibilidade, a notificação postal com a entrega do edital ou na impossibilidade, do edital afixado na sede e da publicação do edital em jornal. Deve ser gerado a declaração de veracidade dos documentos anexados em documentos auxiliares, através da aba conclusão e geração de documentos do requerimento eletrônico.

**Atenção!** Caso seja realizado o arquivamento em separado do edital de convocação publicado em jornal (quando necessário), o processo deverá ser protocolado sob o código do ato e evento 201 - arquivamento de publicações de atos de sociedade.

**Atenção!** Somente as cooperativas de trabalho regidas pela Lei 12.690 de 2012 podem adotar essa forma de convocação das assembleias gerais.

## ASSINADOR DIGITAL WEB - COMO POSSO ASSINAR?

3 - ASSINADOR DIGITAL WEB - Das assinaturas dos atos, dos documentos auxiliares, da procuração e da declaração de veracidade.

Das assinaturas - O ato deverá ser assinado pelo(s) signatário(s), conforme informado no passo 6, na forma que será apresentado abaixo.

Atenção! Nada impede que os cooperados também assinem o ato, conforme o interesse das partes.

A assinatura eletrônica aposta no ato supre a exigência de apresentação de prova de identidade, quando necessária a sua apresentação, **exceto** quando se tratar de imigrante.

A assinatura do(s) ato(s) a ser(em) arquivado(s) pode(m) ser: Através de assinatura eletrônica do GOV.BR, certificado digital, assinatura eletrônica em portal de terceiros ou assinatura de próprio punho pelos signatários.

Independentemente da forma como serão assinados os atos a serem arquivados, o requerente que assina a capa do processo deverá assinar eletronicamente através do GOV.BR ou com certificado digital diretamente no portal assinador digital web da JUCESC.

Diante do exposto, o(s) ato(s) que será(ão) arquivado(s) na JUCESC será(ão) anexado(s) em arquivo PDF na aba INSTRUMENTO CONTRATUAL. O(s) signatário(s) terá(ão) 05 (cinco) opções para assinar o(s) ato(s) anexado(s) na aba instrumento contratual, conforme demonstrado abaixo:

→ Assinatura eletrônica do GOV.BR dentro do portal assinador digital web da JUCESC. Nesse caso, observe

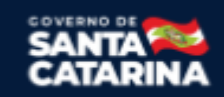

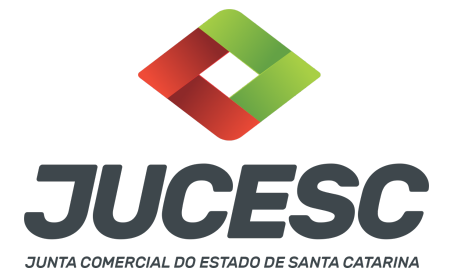

# o item A logo abaixo para mais detalhes: "<u>A - QUANDO A ASSINATURA FOR ATRAVÉS DO GOV.BR NO</u> PORTAL ASSINADOR DIGITAL WEB DA JUCESC";

 $\rightarrow$  Assinatura com certificado digital diretamente no assinador digital web da JUCESC. Nesse caso, observe o **item B** logo abaixo para mais detalhes: "**B** - **QUANDO A ASSINATURA FOR COM CERTIFICADO DIGITAL NO PORTAL ASSINADOR DIGITAL WEB DA JUCESC"**;

 $\rightarrow$  Assinatura com certificado digital diretamente no programa Adobe Acrobat. Nesse caso, observe o **item** C logo abaixo para mais detalhes: "<u>C - QUANDO A ASSINATURA FOR DO TIPO ASSINATURA ELETRÔNICA</u> (ASSINATURA FORA DO PORTAL ASSINADOR DIGITAL WEB, MAS RECONHECIDA PELO SISTEMA ASSINADOR DA JUCESC)";

→ Assinatura eletrônica em portais de assinaturas eletrônicas de terceiros. Nesse caso, observe o **item D** logo abaixo para mais detalhes: "<u>D - QUANDO A ASSINATURA FOR DO TIPO ASSINATURA ELETRÔNICA</u> (ASSINATURA FORA DO PORTAL ASSINADOR DIGITAL WEB DA JUCESC)":

 $\rightarrow$  Assinatura à caneta. Nesse caso, observe o **item E** logo abaixo para mais detalhes: "<u>E - QUANDO A</u> <u>ASSINATURA FOR FEITA DE PRÓPRIO PUNHO PELO SIGNATÁRIO".</u>

**Atenção!** Sendo o(s) ato(s) assinado(s) na forma da letra D ou E, será necessário gerar a declaração de veracidade. O requerente do processo deverá assinar eletronicamente através do GOV.BR ou com certificado digital diretamente no assinador digital web as abas - capa do processo, instrumento contratual, declaração de veracidade e documentos auxiliares, esta última quando necessária.

**Atenção!** No caso do(s) ato(s) assinado(s) na forma da letra A, B ou C, sendo anexado na aba documentos auxiliares arquivo em PDF contendo documentos que irão auxiliar no arquivamento do processo, será necessário gerar a declaração de veracidade. Nesse caso, o requerente do processo deverá assinar eletronicamente através do GOV.BR ou com certificado digital diretamente no assinador digital web as abas - capa do processo, declaração de veracidade e documentos auxiliares.

Portanto, após decidir a forma em que o(s) ato(s) anexado(s) na aba instrumento contratual será(ão) assinado(s), leia com **ATENÇÃO** o item abaixo necessário conforme o tipo de assinatura do ato escolhido.

## A - QUANDO A ASSINATURA FOR ATRAVÉS DO GOV.BR NO PORTAL ASSINADOR DIGITAL WEB DA JUCESC

(certificado E-CPF A1 ou A3 e ou nuvem).

**Atenção!** Nesse caso a assinatura do ato anexado na aba instrumento contratual será feita mediante assinatura eletrônica do GOV.BR na própria plataforma do assinador digital web da JUCESC.

**Atenção!** O requerente do processo deverá assinar eletronicamente através do GOV.BR ou com certificado digital diretamente no assinador digital web, a aba capa do processo e quando necessário, as abas declaração de veracidade e documentos auxiliares.

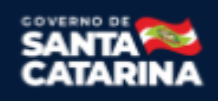

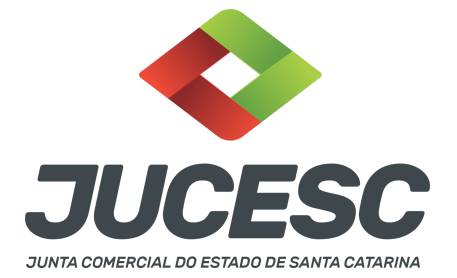

#### Neste caso, deve incluir na tela do assinador digital web:

- A) Na aba "CAPA DO PROCESSO" a capa será gerada automaticamente pelo requerimento eletrônico;
- B) Na aba "INSTRUMENTO CONTRATUAL" anexar o(s) ato(s) conforme demonstrado no passo 6, que deve ser <u>assinado eletronicamente através do GOV.BR</u> pelos signatários;
- C) "DOCUMENTOS AUXILIARES" conforme demonstrado no passo 6, quando necessário;
- D) "DECLARAÇÃO DE VERACIDADE" dos documentos anexados em documentos auxiliares, quando necessário. O sistema gera automaticamente a declaração de veracidade, todavia o requerente pode incluir a declaração de veracidade particular, conforme o seu interesse. Na aba conclusão e geração de documentos, no campo declaração de veracidade de documentos selecione a opção "SIM" e selecione a opção "SOMENTE O TERMO DE VERACIDADE". A declaração de veracidade deve ser assinada pelo requerente do processo.

**Atenção!** Sendo o(s) ato(s) assinado(s) pelo signatário (presidente ou secretário da assembleia ou administradores), observar o procedimento abaixo em relação à forma de como informar o signatário como assinante do processo na aba "INSTRUMENTO CONTRATUAL". Caso os cooperados tenham interesse em assinar também eletronicamente através do GOV.BR no assinador digital web, o procedimento a ser seguido é o mesmo, devendo ser mencionado no campo assinantes do processo digital o nome + CPF dos assinantes.

No RE, na tela "Conclusão e Geração de Documentos" insira, conforme o caso, os assinantes - signatários - como "assinantes do processo digital".

| Caso o proce | esso seja enviado  | por meio digital | , utilize o campo ab | aixo SOMENTE SE:  |       |  |
|--------------|--------------------|------------------|----------------------|-------------------|-------|--|
| ) Nem todos  | s os participantes | do quadro socie  | etário assinarem o o | locumento;        |       |  |
| ) Document   | to puder ser assin | ado por maioria  | do capital social;   |                   |       |  |
| ) Demais sit | tuações em que o   | assinante não j  | pertencer ao quadro  | societário da emp | resa. |  |
| ) Selecionad | do Processo Vincu  | lado.            |                      |                   |       |  |
| CPF: [       | nto deste campo.   |                  |                      |                   |       |  |
| Protocolo:   | Selecione o proto  | colo 🗸           |                      |                   |       |  |
| G ADICK      | ONAR               |                  |                      |                   |       |  |
|              |                    |                  |                      |                   |       |  |

**Atenção!** Caso seja identificado o(s) signatário(s), ou seja, a identificação do(s) assinante(s) da certidão da ata após o fecho, deverá(ão) ser informado(s) apenas o(s) assinante(s) que irá(ão) assinar eletronicamente.

**Atenção! Assinatura híbrida no mesmo ato a ser arquivado** - O mesmo ato poderá ser assinado de forma híbrida (caneta e/ou assinatura em portais de terceiros e/ou certificado digital no assinador digital web da JUCESC + assinatura eletrônica do GOV.BR no assinador digital web da JUCESC). Nesse caso, observe os procedimentos informados acima referente à geração da declaração de veracidade e como informar os

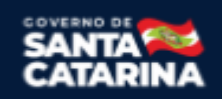

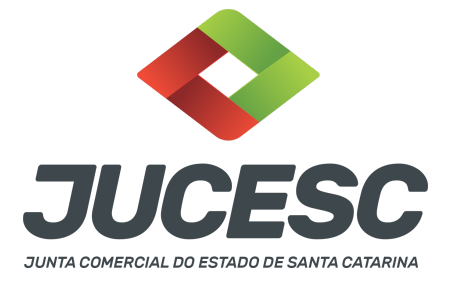

signatários que irão assinar com certificado digital e assinatura eletrônica do GOV.BR no assinador digital web da JUCESC. Aqueles que irão assinar à caneta e/ou em portais de assinaturas de terceiros **não serão informados** no campo "assinantes do processo digital", conforme tela acima.

Os documentos auxiliares devem ser apresentados em um único PDF.A para inclusão do arquivo no referido ícone.

Quando necessário declarar a veracidade de documentos, conforme informado acima, selecione a opção "SIM" e selecione a opção "SOMENTE O TERMO DE VERACIDADE".

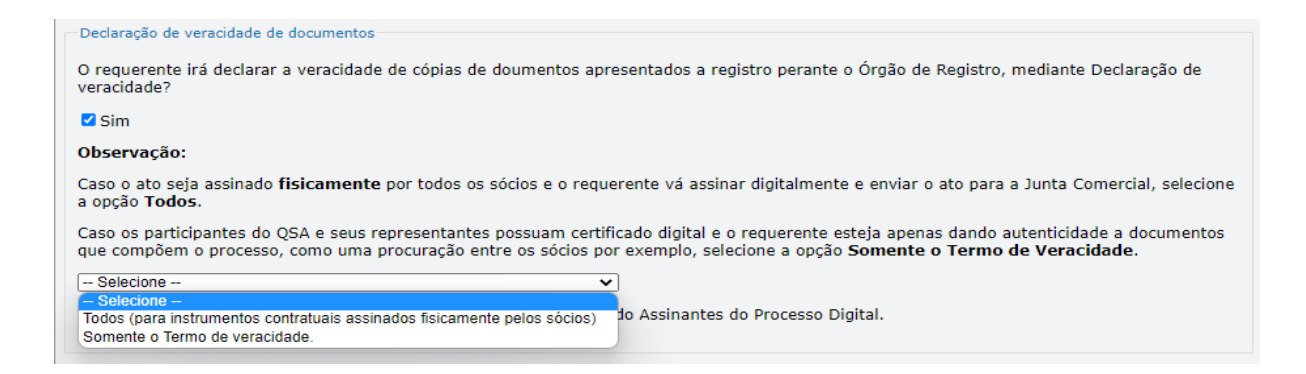

Conforme Instrução Normativa DREI nº 81 de 2020 (art. 36, §4º), **considera-se REQUERENTE** o empresário, titular, sócio, cooperado, acionista, administrador, diretor, conselheiro, usufrutuário, inventariante, os profissionais contabilistas e advogados da empresa e terceiros interessados.

**ATENÇÃO!** Quando a declaração de veracidade for firmada pelo profissional contabilista ou advogado da empresa, deve ser selecionado no campo "QUALIFICAÇÃO" a opção correspondente, além de informar o nome completo, CPF e nº de inscrição do profissional. Não há necessidade de anexar o arquivo do documento profissional (CRC ou OAB) no campo documentos auxiliares.

Quando a declaração de veracidade for firmada pelo empresário, titular, sócio, cooperado, acionista, administrador, diretor, conselheiro, usufrutuário ou inventariante, deve ser selecionada a opção "OUTROS", além de informar o nome completo e CPF. No caso do inventariante, deve ser anexado no campo documentos auxiliares o termo de inventariante.

Quando a declaração de veracidade for firmada por terceiros, este deve participar do ato no qual será arquivado. Por exemplo: presidente ou secretário da assembleia geral. Nesse caso, o membro da mesa da assembleia geral (presidente ou secretário) pode ser considerado um terceiro interessado.

A declaração de veracidade pode ser firmada por procurador constituído como representante de sócio,

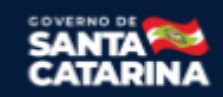

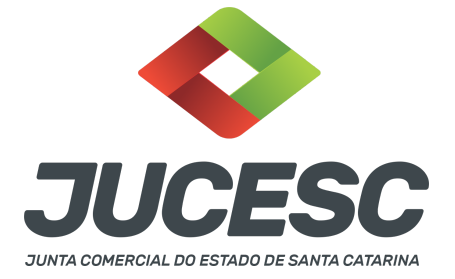

empresário, acionista ou cooperado, por exemplo. Logo, o outorgado pode requerer o processo e declarar a veracidade de documentos, quando necessário. Nesse caso, deve constar na procuração poderes para o requerente (outorgado) assinar a capa do processo e declarar a veracidade de documentos do processo digital. O documento digitalizado da procuração deve ser anexado no campo documentos auxiliares.

Atenção! Na tela "Conclusão e Geração de Documentos", insira no campo "Informações de quem vai assinar capa do processo e documentos auxiliares", o nome, CPF, telefone e e-mail daquele que irá assinar como requerente do processo e irá declarar a veracidade dos documentos anexados no assinador digital web, quando necessário declarar.

## **B - QUANDO A ASSINATURA FOR COM CERTIFICADO DIGITAL NO PORTAL ASSINADOR DIGITAL WEB DA**

JUCESC (certificado E-CPF A1 ou A3 e ou nuvem).

**Atenção!** Nesse caso a assinatura do ato anexado na aba instrumento contratual será feita com certificado digital na própria plataforma do assinador digital web da JUCESC.

**Atenção!** O requerente do processo deverá assinar eletronicamente através do GOV.BR ou com certificado digital diretamente no assinador digital web, a aba capa do processo e quando necessário, as abas declaração de veracidade e documentos auxiliares.

## Neste caso, deve incluir na tela do assinador digital web:

- A) Na aba "CAPA DO PROCESSO" a capa será gerada automaticamente pelo requerimento eletrônico;
- B) Na aba "INSTRUMENTO CONTRATUAL" anexar o(s) ato(s) **conforme demonstrado no passo 6,** que deve ser assinado com <u>certificado digital</u> pelos signatários;
- C) "DOCUMENTOS AUXILIARES" conforme demonstrado no passo 6, quando necessário;
- D) "DECLARAÇÃO DE VERACIDADE" dos documentos anexados em documentos auxiliares, quando necessário. O sistema gera automaticamente a declaração de veracidade, todavia o requerente pode incluir a declaração de veracidade particular, conforme o seu interesse. Na aba conclusão e geração de documentos, no campo declaração de veracidade de documentos selecione a opção "SIM" e selecione a opção "SOMENTE O TERMO DE VERACIDADE". A declaração de veracidade deve ser assinada pelo requerente do processo.

**Atenção!** Sendo o(s) ato(s) assinado(s) pelo signatário (presidente ou secretário da assembleia ou administradores), observar o procedimento abaixo em relação à forma de como informar o signatário como assinante do processo na aba "INSTRUMENTO CONTRATUAL". Caso os cooperados tenham interesse em assinar também com certificado digital no assinador digital web, o procedimento a ser seguido é o mesmo, devendo ser mencionado no campo assinantes do processo digital o nome + CPF dos assinantes.

No RE, na tela "Conclusão e Geração de Documentos" insira, conforme o caso, os assinantes - signatários - como "assinantes do processo digital".

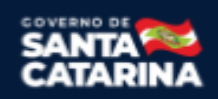

| JUCESC                                      |
|---------------------------------------------|
| JUNTA COMERCIAL DO ESTADO DE SANTA CATARINA |

| aso o p                                          | processo seja env                                                                                                    | iado por meio di        | gital, utilize o | campo abaixo          | SOMENTE SE:    |             |        |       |  |
|--------------------------------------------------|----------------------------------------------------------------------------------------------------|-------------------------|------------------|-----------------------|----------------|-------------|--------|-------|--|
| ) Nem (                                          | todos os participa                                                                                                    | antes do quadro         | societário ass   | inarem o docur        | mento;         |             |        |       |  |
| ) Docur                                          | mento puder ser                                                                                                    | assinado por ma         | ioria do capita  | al social;            |                |             |        |       |  |
| ) Dema                                           | ais situações em o                                                                                                    | que o assinante         | não pertencer    | ao quadro soci        | ietário da emp | resa.       |        |       |  |
| ) Seleci                                         | ionado Processo                                                                                                    | Vinculado.              |                  |                       |                |             |        |       |  |
| EMBRA                                            | NDO QUE se todo<br>imento deste can                                                                                                    | os os membros o<br>npo. | lo quadro soci   | etario assinare       | in o documenta | o nao e neo | essano |       |  |
| EMBRAI<br>reenchi<br>PF:<br>Iome:                | NDO QUE se todo<br>imento deste can                                                                                                    | os os membros o<br>ipo. | lo quadro soci   | etario assinare       | in o document  | o nao e neo | essano |       |  |
| EMBRAI<br>preenchi<br>CPF:<br>Nome:<br>Protocole | NDO QUE se todo<br>imento deste can                                                                                                    | protocolo               | lo quadro soci   | etano assinare        | in o document  | o nao e neo | essano |       |  |
| EMBRAI<br>preenchi<br>OPF:<br>Nome:<br>Protocole | NDO QUE se todo<br>imento deste can<br>con esta can<br>con esta con esta con<br>con esta con esta con esta con<br>con esta con esta con esta con<br>con esta con esta con esta con<br>con esta con esta con esta con esta con<br>con esta con esta con esta con esta con esta con esta con<br>con esta con esta                                                                                                    | protocolo -             | e quadro soci    | etano assinare        |                |             | essano |       |  |
| EMBRAI<br>reenchi<br>CPF:<br>Nome:<br>Protocole  | NDO QUE se todo<br>imento deste can<br>con este can<br>o: estecione o<br>con estecione o<br>con estecione o<br>c | protocolo               | A guadro soci    | etano assinare<br>DME |                | o nao e neo | PROT   | OCOLO |  |

**Atenção!** Caso seja identificado o(s) signatário(s), ou seja, a identificação do(s) assinante(s) da certidão da ata após o fecho, deverá(ão) ser informado(s) apenas o(s) assinante(s) que irá(ão) assinar com certificado digital.

**Atenção! Assinatura híbrida no mesmo ato a ser arquivado** - O mesmo ato poderá ser assinado de forma híbrida (caneta e/ou assinatura em portais de terceiros e/ou assinatura do gov.br no assinador digital web da JUCESC + certificado digital no assinador digital web da JUCESC). Nesse caso, observe os procedimentos informados acima referente à geração da declaração de veracidade e como informar os signatários que irão assinar com certificado digital e assinatura eletrônica do GOV.BR no assinador digital web da JUCESC. Aqueles que irão assinar à caneta e/ou em portais de assinaturas de terceiros <u>não serão informados</u> no campo "assinantes do processo digital", conforme tela acima.

Os documentos auxiliares devem ser apresentados em um único PDF.A para inclusão do arquivo no referido ícone.

Quando necessário declarar a veracidade de documentos, conforme informado acima, selecione a opção "SIM" e selecione a opção "SOMENTE O TERMO DE VERACIDADE".

| Destaração de versidade de desumentes                                                                                                    |
|----------------------------------------------------------------------------------------------------|
| Declaração de veracidade de documentos                                                                                                    |
| O requerente irá declarar a veracidade de cópias de doumentos apresentados a registro perante o Órgão de Registro, mediante Declaração de<br>veracidade?                                                                                                    |
| Sim Sim                                                                                                    |
| Observação:                                                                                                    |
| Caso o ato seja assinado fisicamente por todos os sócios e o requerente vá assinar digitalmente e enviar o ato para a Junta Comercial, selecione a opção Todos.                                                                                                    |
| Caso os participantes do QSA e seus representantes possuam certificado digital e o requerente esteja apenas dando autenticidade a documentos<br>que compõem o processo, como uma procuração entre os sócios por exemplo, selecione a opção <b>Somente o Termo de Veracidade</b> . |
| Selecione V                                                                                                    |
| - Selecione -                                                                                                    |
| Todos (para instrumentos contratuais assinados fisicamente pelos sócios) do Assinantes do Processo Digital.                                                                                                    |
|                                                                                                    |

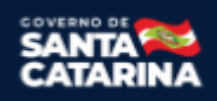

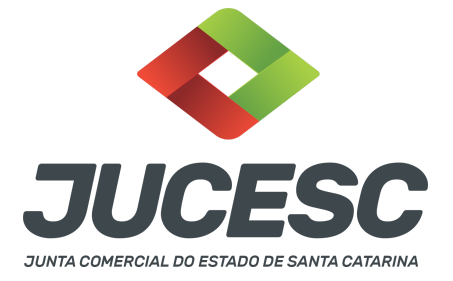

Conforme Instrução Normativa DREI nº 81 de 2020 (art. 36, §4º), **considera-se REQUERENTE** o empresário, titular, sócio, cooperado, acionista, administrador, diretor, conselheiro, usufrutuário, inventariante, os profissionais contabilistas e advogados da empresa e terceiros interessados.

**ATENÇÃO!** Quando a declaração de veracidade for firmada pelo profissional contabilista ou advogado da empresa, deve ser selecionado no campo "QUALIFICAÇÃO" a opção correspondente, além de informar o nome completo, CPF e nº de inscrição do profissional. Não há necessidade de anexar o arquivo do documento profissional (CRC ou OAB) no campo documentos auxiliares.

Quando a declaração de veracidade for firmada pelo empresário, titular, sócio, cooperado, acionista, administrador, diretor, conselheiro, usufrutuário ou inventariante, deve ser selecionada a opção "OUTROS", além de informar o nome completo e CPF. No caso do inventariante, deve ser anexado no campo documentos auxiliares o termo de inventariante.

Quando a declaração de veracidade for firmada por terceiros, este deve participar do ato no qual será arquivado. Por exemplo: presidente ou secretário da assembleia geral. Nesse caso, o membro da mesa da assembleia geral (presidente ou secretário) pode ser considerado um terceiro interessado.

A declaração de veracidade pode ser firmada por procurador constituído como representante de sócio, empresário, acionista ou cooperado, por exemplo. Logo, o outorgado pode requerer o processo e declarar a veracidade de documentos, quando necessário. Nesse caso, deve constar na procuração poderes para o requerente (outorgado) assinar a capa do processo e declarar a veracidade de documentos do processo digital. O documento digitalizado da procuração deve ser anexado no campo documentos auxiliares.

Atenção! Na tela "Conclusão e Geração de Documentos", insira no campo "Informações de quem vai assinar capa do processo e documentos auxiliares", o nome, CPF, telefone e e-mail daquele que irá assinar como requerente do processo e irá declarar a veracidade dos documentos anexados no assinador digital web, quando necessário declarar.

# <u>C - QUANDO A ASSINATURA FOR DO TIPO ASSINATURA ELETRÔNICA (ASSINATURA FORA DO PORTAL ASSINADOR DIGITAL WEB, MAS RECONHECIDA PELO SISTEMA ASSINADOR DA JUCESC)</u>

**Atenção!** Nesse caso o ato será assinado com certificado digital dentro do **programa Adobe Acrobat**, por exemplo. Quando anexado o arquivo em PDF do ato na aba **instrumento contratual**, o sistema assinador digital web irá reconhecer as assinaturas. Já a aba capa do processo e quando necessário, as abas declaração de veracidade e documentos auxiliares, deverão ser assinadas eletronicamente através do GOV.BR ou com certificado digital pelo requerente do processo diretamente na plataforma do assinador digital web.

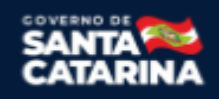

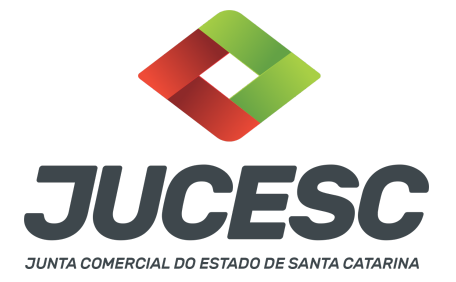

No RE, na tela "Conclusão e Geração de Documentos" insira o(s) signatário(s) do processo digital, conforme informados no passo 6, como "assinantes do processo digital" para o sistema fazer a validação da assinatura eletrônica que consta no instrumento. O requerente deve assinar a capa do processo, documentos auxiliares e declaração de veracidade, estes quando necessários, de forma eletrônica através do GOV.BR ou com certificado digital no asssinador digital web da JUCESC, e transmiti-lo à JUCESC.

| ATENÇÃO                                             | e                                              |                       |                |                 |                 |             |              |       |  |
|-----------------------------------------------------|------------------------------------------------|-----------------------|----------------|-----------------|-----------------|-------------|--------------|-------|--|
| Caso o pr                                           | ocesso seja en                                 | viado por meio        | digital, utili | ze o campo ab   | aixo SOMENT     | E SE:       |              |       |  |
| L) Nem to                                           | odos os particip                               | antes do quad         | ro societário  | assinarem o     | documento;      |             |              |       |  |
| 2) Docum                                            | ento puder ser                                 | assinado por i        | maioria do c   | apital social;  |                 |             |              |       |  |
| 3) Demai:                                           | s situações em                                 | que o assinant        | te não perter  | ncer ao quadro  | o societário da | empresa.    |              |       |  |
| 4) Selecio                                          | nado Processo                                  | Vinculado.            |                |                 |                 |             |              |       |  |
|                                                     |                                                |                       |                |                 |                 |             |              |       |  |
| LEMBRAN<br>preenchin<br>CPF:                        | DO QUE se tod<br>nento deste ca                | os os membros<br>npo. | s do quadro    | societário assi | narem o docu    | mento não é | necessário ( | Þ     |  |
| LEMBRAN<br>preenchin<br>CPF:<br>Nome:               | DO QUE se tod<br>nento deste ca                | os os membros<br>npo. | s do quadro    | societário assi | narem o docu    | mento não é | necessário ( | Þ     |  |
| LEMBRAN<br>preenchin<br>CPF:<br>Nome:<br>Protocolo: | DO QUE se tod<br>nento deste ca                | os os membros<br>mpo. | s do quadro    | societário assi | narem o docu    | mento não é | necessário ( | Þ     |  |
| CPF:<br>Nome:<br>Protocolo:                         | DO QUE se tod<br>nento deste ca<br>- Selecione | os os membros<br>npo. | s do quadro    | societário assi | narem o docu    | mento não é | necessário ( | D     |  |
| CPF:<br>Nome:<br>Protocolo:                         | DO QUE se tod<br>nento deste ca<br>- Selecione | os os membros<br>npo. | s do quadro    | societário assi | narem o docu    | mento não é | necessário ( | ocold |  |

O assinador digital web permite que o sistema identifique no arquivo de PDF anexado na aba INSTRUMENTO CONTRATUAL as assinaturas com certificado digital realizadas dentro do programa Adobe Acrobat e, caso encontre esse certificado, é validado junto aos dados dos assinantes.

Caso encontre os dados de um dos assinantes no PDF, o assinante é automaticamente marcado no sistema com o status de que já assinou o documento.

Caso todos os assinantes sejam encontrados no PDF, o documento é marcado como assinado por completo.

É importante ressaltar que nesses casos em que o sistema encontra um certificado digital de um dos assinantes no PDF, o sistema não estampará o QR Code na lateral direita da primeira página, pois essa ação vai invalidar as assinaturas existentes no PDF.

### Neste caso, deve incluir na tela do assinador digital web:

- A) Na aba "CAPA DO PROCESSO" a capa será gerada automaticamente pelo requerimento eletrônico;
- B) Na aba "INSTRUMENTO CONTRATUAL" anexar o(s) ato(s) **conforme demonstrado no passo 6,** que deve ser assinado com <u>certificado digital</u> pelos signatários através do programa Adobe Acrobat;
- C) Na aba "DOCUMENTOS AUXILIARES", anexar os documentos em arquivo de PDF único conforme demonstrado no passo 6, quando necessário;
- D) A aba "DECLARAÇÃO DE VERACIDADE" deve existir quando for necessário (por exemplo, declaração da veracidade do documento elencado na letra "C"). O sistema gera automaticamente a declaração de veracidade, todavia o requerente pode incluir a declaração de veracidade particular, conforme o seu interesse. Na aba conclusão e geração de documentos, no campo - declaração de veracidade de

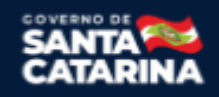

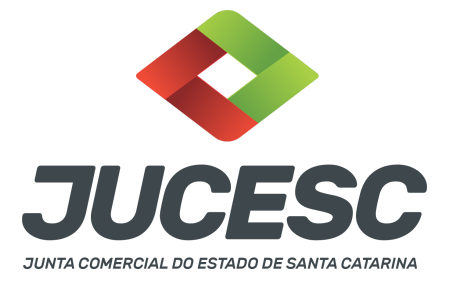

documentos - selecione a opção "SIM" e selecione a opção "SOMENTE O TERMO DE VERACIDADE". A declaração de veracidade deve ser assinada pelo requerente do processo.

**Atenção!** Caso seja identificado o(s) signatário(s), ou seja, a identificação do(s) assinante(s) da certidão da ata após o fecho, deverá(ão) ser informado(s) apenas o(s) assinante(s) que irá(ão) assinar com certificado digital.

**Atenção! Assinatura híbrida no mesmo ato a ser arquivado** - O mesmo ato poderá ser assinado de forma híbrida (certificado digital no programa Adobe Acrobat + assinatura com certificado digital e/ou assinatura do GOV.BR no assinador digital web da JUCESC). Nesse caso, observe os procedimentos informados acima sobre como informar os signatários que irão assinar com certificado digital e/ou assinatura GOV.BR no assinador digital web da JUCESC e signatários que irão assinar com certificação digital no programa Adobe Acrobat. Informe os assinantes no campo "assinantes do processo digital".

Os documentos auxiliares devem ser apresentados em um único PDF.A para inclusão do arquivo no referido ícone.

Quando necessário declarar a veracidade de documentos, conforme informado acima, selecione a opção "SIM" e selecione a opção "SOMENTE O TERMO DE VERACIDADE".

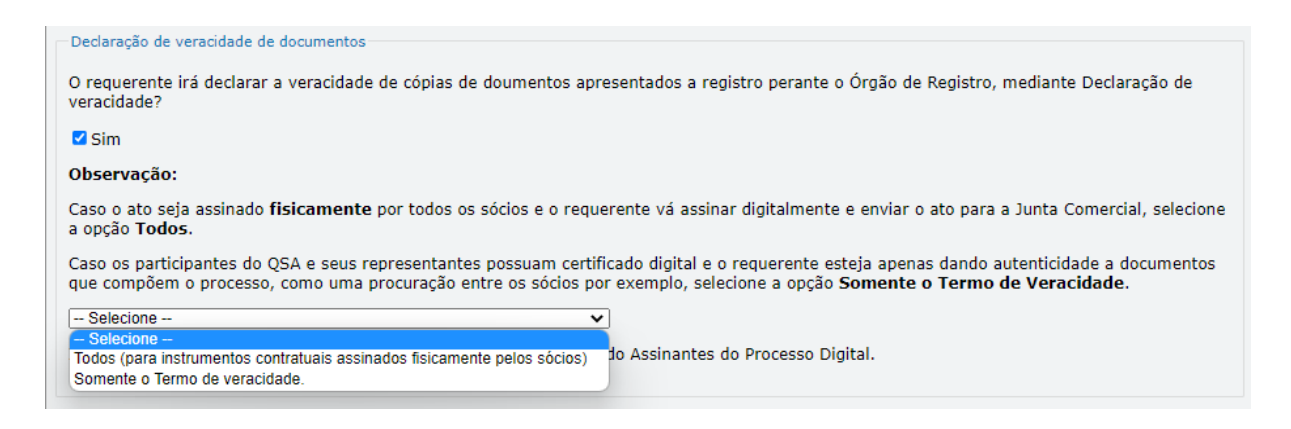

Conforme Instrução Normativa DREI nº 81 de 2020 (art. 36, §4º), **considera-se REQUERENTE** o empresário, titular, sócio, cooperado, acionista, administrador, diretor, conselheiro, usufrutuário, inventariante, os profissionais contabilistas e advogados da empresa e terceiros interessados.

**ATENÇÃO!** Quando a declaração de veracidade for firmada pelo profissional contabilista ou advogado da empresa, deve ser selecionado no campo "QUALIFICAÇÃO" a opção correspondente, além de informar o nome completo, CPF e nº de inscrição do profissional. Não há necessidade de anexar o arquivo do documento profissional (CRC ou OAB) no campo documentos auxiliares.

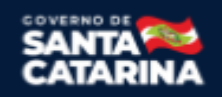

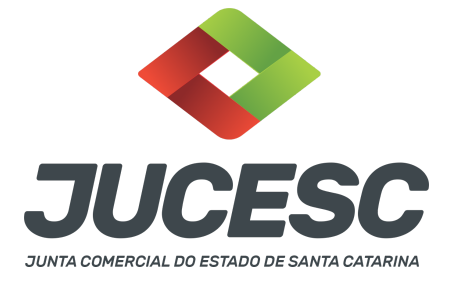

Quando a declaração de veracidade for firmada pelo empresário, titular, sócio, cooperado, acionista, administrador, diretor, conselheiro, usufrutuário ou inventariante, deve ser selecionada a opção "OUTROS", além de informar o nome completo e CPF. No caso do inventariante, deve ser anexado no campo documentos auxiliares o termo de inventariante.

Quando a declaração de veracidade for firmada por terceiros, este deve participar do ato no qual será arquivado. Por exemplo: presidente ou secretário da assembleia geral. Nesse caso, o membro da mesa da assembleia geral (presidente ou secretário) pode ser considerado um terceiro interessado.

A declaração de veracidade pode ser firmada por procurador constituído como representante de sócio, empresário, acionista ou cooperado, por exemplo. Logo, o outorgado pode requerer o processo e declarar a veracidade de documentos, quando necessário. Nesse caso, deve constar na procuração poderes para o requerente (outorgado) assinar a capa do processo e declarar a veracidade de documentos do processo e declarar a veracidade de documentos do processo e declarar a veracidade ser anexado no campo documentos auxiliares.

Atenção! Na tela "Conclusão e Geração de Documentos", insira no campo "Informações de quem vai assinar capa do processo e documentos auxiliares", o nome, CPF, telefone e e-mail daquele que irá assinar como requerente do processo e irá declarar a veracidade dos documentos anexados no assinador digital web, quando necessário declarar.

# D - QUANDO A ASSINATURA FOR DO TIPO ASSINATURA ELETRÔNICA (ASSINATURA FORA DO PORTAL ASSINADOR DIGITAL WEB DA JUCESC)

**Atenção!** O ato pode ser assinado eletronicamente através de qualquer outro meio de comprovação de autoria e integridade de assinatura de documentos em forma eletrônica, como, por exemplo, assinatura eletrônica em portais de assinaturas de terceiros. Nesse caso, será **OBRIGATÓRIO** apresentar a declaração de veracidade assinada pelo requerente, pois a assinatura eletrônica será realizada em outro portal, aplicativo ou software. No entanto, a aba instrumento contratual, assim como as demais abas - capa do processo, declaração de veracidade e documentos auxiliares, esta última quando necessário - deverão ser assinadas eletronicamente através do GOV.BR ou com certificado digital pelo requerente do processo diretamente na plataforma do assinador digital web da JUCESC.

No RE, na tela "Conclusão e Geração de Documentos", insira no campo "Informações de quem vai assinar capa do processo e documentos auxiliares", o nome, CPF, telefone e e-mail daquele que irá assinar como requerente do processo e irá declarar a veracidade dos documentos anexados no assinador digital web. É necessário que o requerente assine eletronicamente através do GOV.BR ou com certificado digital na tela do assinador digital web, para o sistema permitir a transmissão do processo à JUCESC.

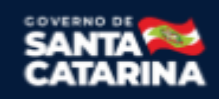

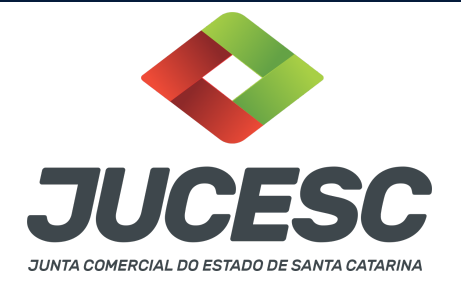

| Protocolo                 |                                | Descrição            |  | Excluir | Alterar |
|---------------------------|--------------------------------|----------------------|--|---------|---------|
|                           |                                |                      |  |         |         |
| —Informações de quem vai  | ASSINAR capa do processo e doc | cumentos auxiliares: |  |         |         |
| Nome do responsável/repre | sentante da empresa:           |                      |  |         |         |
| Selecione 🗸               |                                |                      |  |         |         |
| CPF/CNPJ                  | Nome                           |                      |  |         |         |
| Telefone:                 | E-mail:                        |                      |  |         |         |
|                           |                                |                      |  |         |         |
|                           |                                |                      |  |         |         |
|                           |                                |                      |  |         |         |

#### Neste caso, deve incluir na tela do assinador digital web:

- A) Na aba "CAPA DO PROCESSO" a capa será gerada automaticamente pelo requerimento eletrônico;
- B) Na aba "INSTRUMENTO CONTRATUAL" anexar o(s) ato(s) conforme demonstrado no passo 6, que deve ser assinado <u>eletronicamente</u> pelos signatários através de portal de assinaturas eletrônicas de terceiros. No entanto, a aba instrumento contratual deverá ser assinada eletronicamente através do GOV.BR ou com certificado digital pelo requerente do processo diretamente na plataforma do assinador digital web;
- C) Na aba "DOCUMENTOS AUXILIARES", anexar os documentos em arquivo de PDF único **conforme demonstrado no passo 6**, quando necessário;
- D) A aba "DECLARAÇÃO DE VERACIDADE" deve existir (declaração da veracidade dos documentos elencados nas letras "B" e "C"). O sistema gera automaticamente a declaração de veracidade, todavia o requerente pode incluir a declaração de veracidade particular, conforme o seu interesse. Na aba conclusão e geração de documentos, no campo declaração de veracidade de documentos selecione a opção "SIM" e selecione a opção "TODOS". A declaração de veracidade deve ser assinada pelo requerente do processo.

**Atenção!** Caso seja identificado o(s) signatário(s), ou seja, a identificação do(s) assinante(s) da certidão da ata após o fecho, deverá(ão) ser informado(s) apenas o(s) assinante(s) que irá(ão) assinar eletronicamente.

Atenção! Assinatura híbrida no mesmo ato a ser arquivado - O mesmo ato poderá ser assinado de forma híbrida (caneta + assinatura eletrônica em portais de assinaturas eletrônicas de terceiros). Nesse caso, observe os procedimentos informados acima referente à geração da declaração de veracidade.

Os documentos auxiliares devem ser apresentados em um único PDF.A para inclusão do arquivo no referido ícone.

Quando necessário declarar a veracidade de documentos, conforme informado acima, selecione a opção "SIM" e selecione a opção "TODOS".

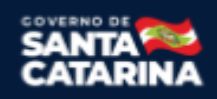

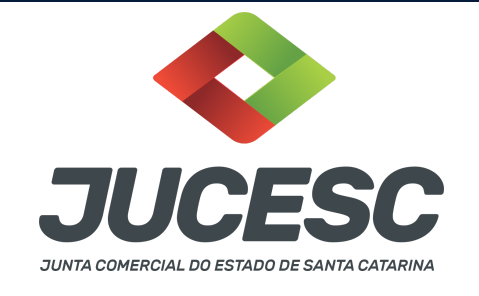

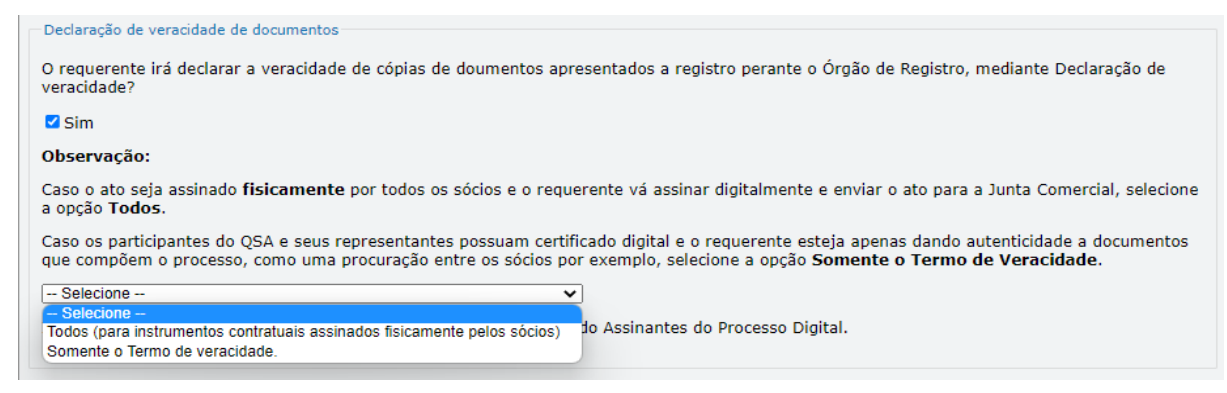

Conforme Instrução Normativa DREI nº 81 de 2020 (art. 36, §4º), **considera-se REQUERENTE** o empresário, titular, sócio, cooperado, acionista, administrador, diretor, conselheiro, usufrutuário, inventariante, os profissionais contabilistas e advogados da empresa e terceiros interessados.

**ATENÇÃO!** Quando a declaração de veracidade for firmada pelo profissional contabilista ou advogado da empresa, deve ser selecionado no campo "QUALIFICAÇÃO" a opção correspondente, além de informar o nome completo, CPF e nº de inscrição do profissional. Não há necessidade de anexar o arquivo do documento profissional (CRC ou OAB) no campo documentos auxiliares.

Quando a declaração de veracidade for firmada pelo empresário, titular, sócio, cooperado, acionista, administrador, diretor, conselheiro, usufrutuário ou inventariante, deve ser selecionada a opção "OUTROS", além de informar o nome completo e CPF. No caso do inventariante, deve ser anexado no campo documentos auxiliares o termo de inventariante.

Quando a declaração de veracidade for firmada por terceiros, este deve participar do ato no qual será arquivado. Por exemplo: presidente ou secretário da assembleia geral. Nesse caso, o membro da mesa da assembleia geral (presidente ou secretário) pode ser considerado um terceiro interessado.

A declaração de veracidade pode ser firmada por procurador constituído como representante de sócio, empresário, acionista ou cooperado, por exemplo. Logo, o outorgado pode requerer o processo e declarar a veracidade de documentos, quando necessário. Nesse caso, deve constar na procuração poderes para o requerente (outorgado) assinar a capa do processo e declarar a veracidade de documentos do processo digital. O documento digitalizado da procuração deve ser anexado no campo documentos auxiliares.

**<u>E</u> - QUANDO A ASSINATURA FOR FEITA DE PRÓPRIO PUNHO PELO SIGNATÁRIO,** OBRIGATÓRIO apresentar a declaração de veracidade assinada pelo requerente.

**Atenção!** O ato poderá ser assinado à caneta. Nesse caso, será **OBRIGATÓRIO** apresentar a declaração de veracidade. No entanto, a aba instrumento contratual, assim como as demais abas - capa do processo, declaração de veracidade e documentos auxiliares, esta última quando necessário - deverão ser assinadas

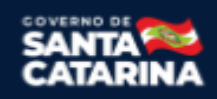

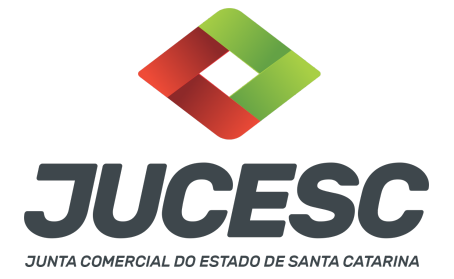

eletronicamente através do GOV.BR ou com certificado digital pelo requerente do processo diretamente na plataforma do assinador digital web da JUCESC.

No RE, na tela "Conclusão e Geração de Documentos", insira no campo "Informações de quem vai assinar capa do processo e documentos auxiliares", o nome, CPF, telefone e e-mail daquele que irá assinar como requerente do processo e irá declarar a veracidade dos documentos anexados no assinador digital web. É necessário que o requerente assine eletronicamente através do GOV.BR ou com certificado digital na tela do assinador digital web, para o sistema permitir a transmissão do processo à JUCESC.

| Protocolo                         | Descrição                                   | Excluir | Alterar |
|-----------------------------------|---------------------------------------------|---------|---------|
| Informações de quem vai ASSINA    | R capa do processo e documentos auxiliares: |         |         |
| Nome do responsável/representante | da empresa:                                 |         |         |
| CPF/CNPJ                          | Nome                                        |         |         |
| Telefone:                         | E-mail:                                     |         |         |
|                                   |                                             |         |         |

### Neste caso, deve incluir na tela do assinador digital web:

- A) Na aba "CAPA DO PROCESSO" a capa será gerada automaticamente pelo requerimento eletrônico;
- B) Na aba "INSTRUMENTO CONTRATUAL" anexar o(s) ato(s) conforme demonstrado no passo 6, que deve ser assinado à <u>caneta</u> pelos signatários. No entanto, a aba instrumento contratual deverá ser assinada eletronicamente através do GOV.BR ou com certificado digital pelo requerente do processo diretamente na plataforma do assinador digital web;
- C) Na aba "DOCUMENTOS AUXILIARES", anexar os documentos em arquivo de PDF único **conforme demonstrado no passo 6**, quando necessário;
- D) A aba "DECLARAÇÃO DE VERACIDADE" deve existir (declaração da veracidade dos documentos elencados nas letras "B" e "C"). O sistema gera automaticamente a declaração de veracidade, todavia o requerente pode incluir a declaração de veracidade particular, conforme o seu interesse. Na aba conclusão e geração de documentos, no campo declaração de veracidade de documentos selecione a opção "SIM" e selecione a opção "TODOS". A declaração de veracidade deve ser assinada pelo requerente do processo.

**Atenção!** Assinatura híbrida no mesmo ato a ser arquivado - O mesmo ato poderá ser assinado de forma híbrida (caneta + assinatura eletrônica em portais de assinaturas eletrônicas de terceiros). Nesse caso, observe os procedimentos informados acima referente à geração da declaração de veracidade.

Os documentos auxiliares devem ser apresentados em um único PDF.A para inclusão do arquivo no referido ícone.

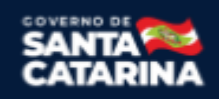

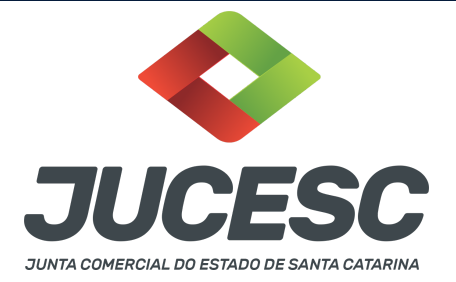

Quando necessário declarar a veracidade de documentos, conforme informado acima, selecione a opção "SIM" e selecione a opção "TODOS".

| Declaração de veracidade de documentos                                                                                                    |
|----------------------------------------------------------------------------------------------------|
| O requerente irá declarar a veracidade de cópias de doumentos apresentados a registro perante o Órgão de Registro, mediante Declaração de veracidade?                                                                                                    |
| Sim Sim                                                                                                    |
| Observação:                                                                                                    |
| Caso o ato seja assinado fisicamente por todos os sócios e o requerente vá assinar digitalmente e enviar o ato para a Junta Comercial, selecione a opção Todos.                                                                                                    |
| Caso os participantes do QSA e seus representantes possuam certificado digital e o requerente esteja apenas dando autenticidade a documentos<br>que compõem o processo, como uma procuração entre os sócios por exemplo, selecione a opção <b>Somente o Termo de Veracidade</b> . |
| Selecione V                                                                                                    |
| - Selecione<br>Todos (para instrumentos contratuais assinados fisicamente pelos sócios)<br>Somente o Termo de veracidade.                                                                                                    |

Conforme Instrução Normativa DREI nº 81 de 2020 (art. 36, §4º), **considera-se REQUERENTE** o empresário, titular, sócio, cooperado, acionista, administrador, diretor, conselheiro, usufrutuário, inventariante, os profissionais contabilistas e advogados da empresa e terceiros interessados.

**ATENÇÃO!** Quando a declaração de veracidade for firmada pelo profissional contabilista ou advogado da empresa, deve ser selecionado no campo "QUALIFICAÇÃO" a opção correspondente, além de informar o nome completo, CPF e nº de inscrição do profissional. Não há necessidade de anexar o arquivo do documento profissional (CRC ou OAB) no campo documentos auxiliares.

Quando a declaração de veracidade for firmada pelo empresário, titular, sócio, cooperado, acionista, administrador, diretor, conselheiro, usufrutuário ou inventariante, deve ser selecionada a opção "OUTROS", além de informar o nome completo e CPF. No caso do inventariante, deve ser anexado no campo documentos auxiliares o termo de inventariante.

Quando a declaração de veracidade for firmada por terceiros, este deve participar do ato no qual será arquivado. Por exemplo: presidente ou secretário da assembleia geral. Nesse caso, o membro da mesa da assembleia geral (presidente ou secretário) pode ser considerado um terceiro interessado.

A declaração de veracidade pode ser firmada por procurador constituído como representante de sócio, empresário, acionista ou cooperado, por exemplo. Logo, o outorgado pode requerer o processo e declarar a veracidade de documentos, quando necessário. Nesse caso, deve constar na procuração poderes para o requerente (outorgado) assinar a capa do processo e declarar a veracidade de documentos do processo digital. O documento digitalizado da procuração deve ser anexado no campo documentos auxiliares.

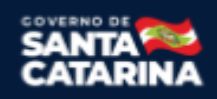